外國籍學生線上申辦系統

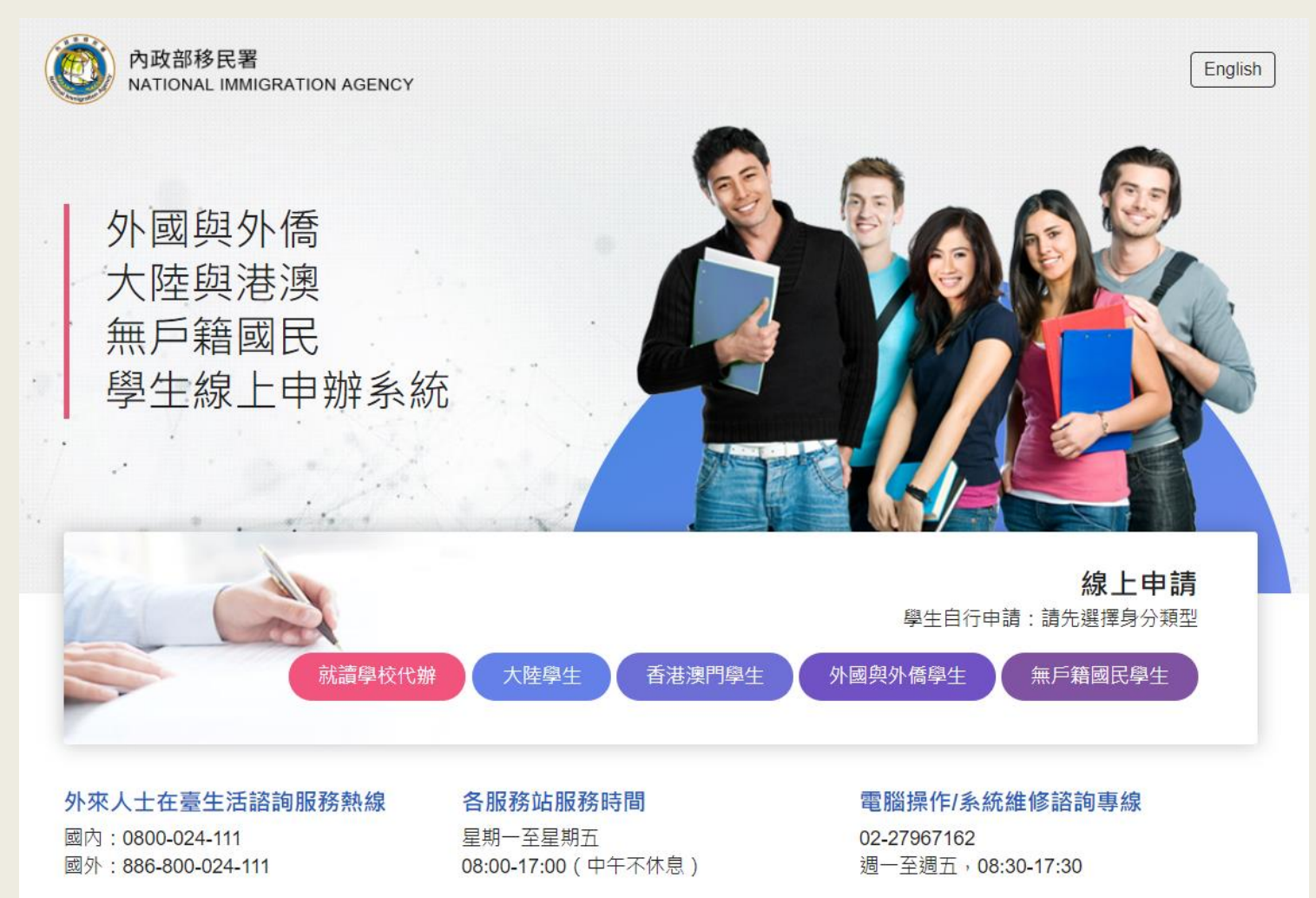

外外僑生 備妥文件電子檔 居如 進入網站註冊帳號 何 登入填寫申請書並上傳資料 證線 申 核准後繳費 辨 列印電子證或服務站領IC卡

ດ

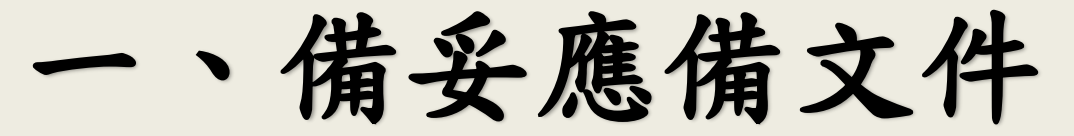

| 申辦項目                 | 大頭照<br><b>(2</b> 吋) | 護照 | 居留<br>簽證 | 居住<br>證明 | 外僑<br>居留證 | 就學<br>證明                            | 異動證明文件<br>(視異動項目)                             |
|----------------------|---------------------|----|----------|----------|-----------|-------------------------------------|-----------------------------------------------|
| 初次申辦<br>(已錄取未<br>註冊) | ~                   | ~  | ~        | ~        |           | ✔<br>入學許<br>可證明                     |                                               |
| 初次申辦<br>(已註冊)        | ~                   | ~  | ~        | ~        |           | ✔<br>在學證<br>明or學<br>生證              |                                               |
| 延期                   | ✓                   | ✓  |          |          | •         | ✔<br>在學證<br>明or蓋<br>有註冊<br>章學生<br>證 |                                               |
| 異動資料                 | ✓                   | •  |          |          | •         |                                     | ✓ ex:更新後護照、遺失補發<br>者須檢附遺失聲明書或報 案證明、房屋租約或住宿 證明 |

## 應備文件-大頭照 (1) 2吋大頭照電子檔

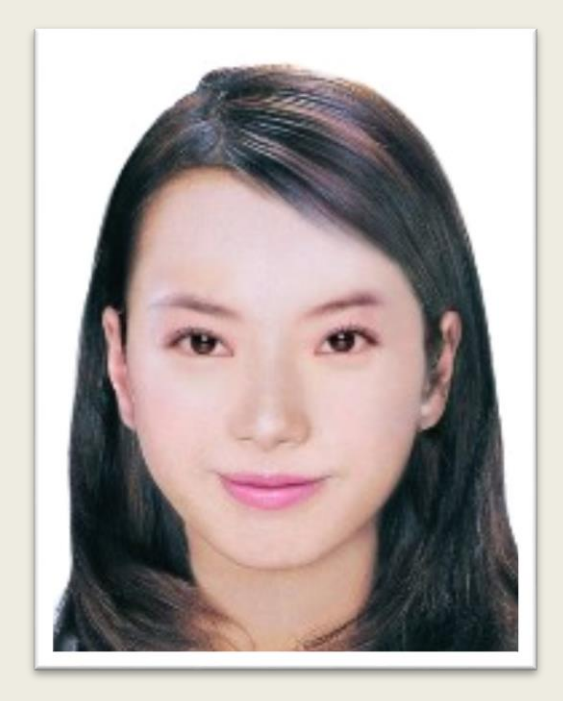

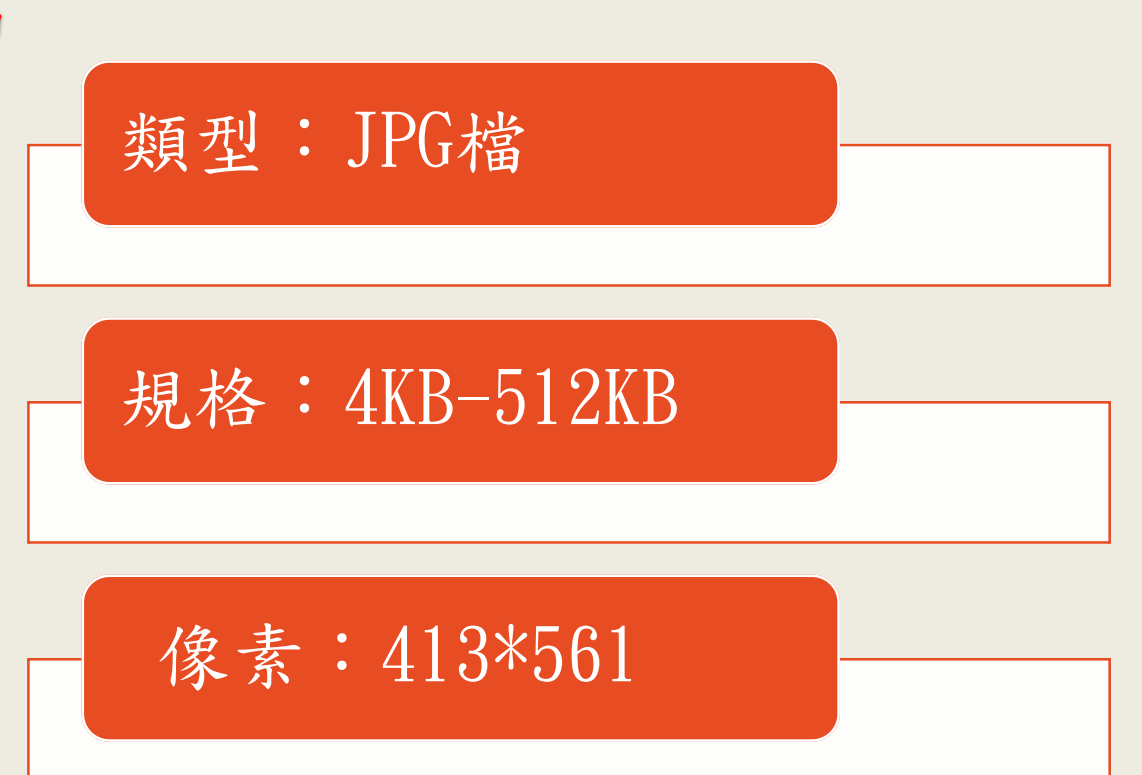

## (2)所有應備文件均應掃描電子檔上傳

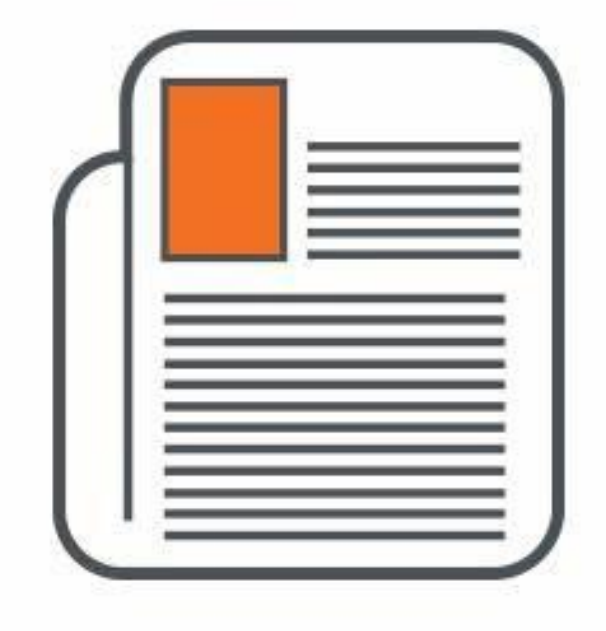

### 類型: JPG|JPEG|PNG|BMP|PDF

規格:4KB-512KB

原證件大小+正、反面

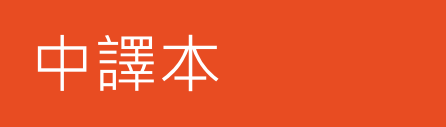

## 2. 進入網站申請流程:

1. 進入系統(點選「外國與外僑學生」) 2. 閱讀注意事項並點選「我要申請」

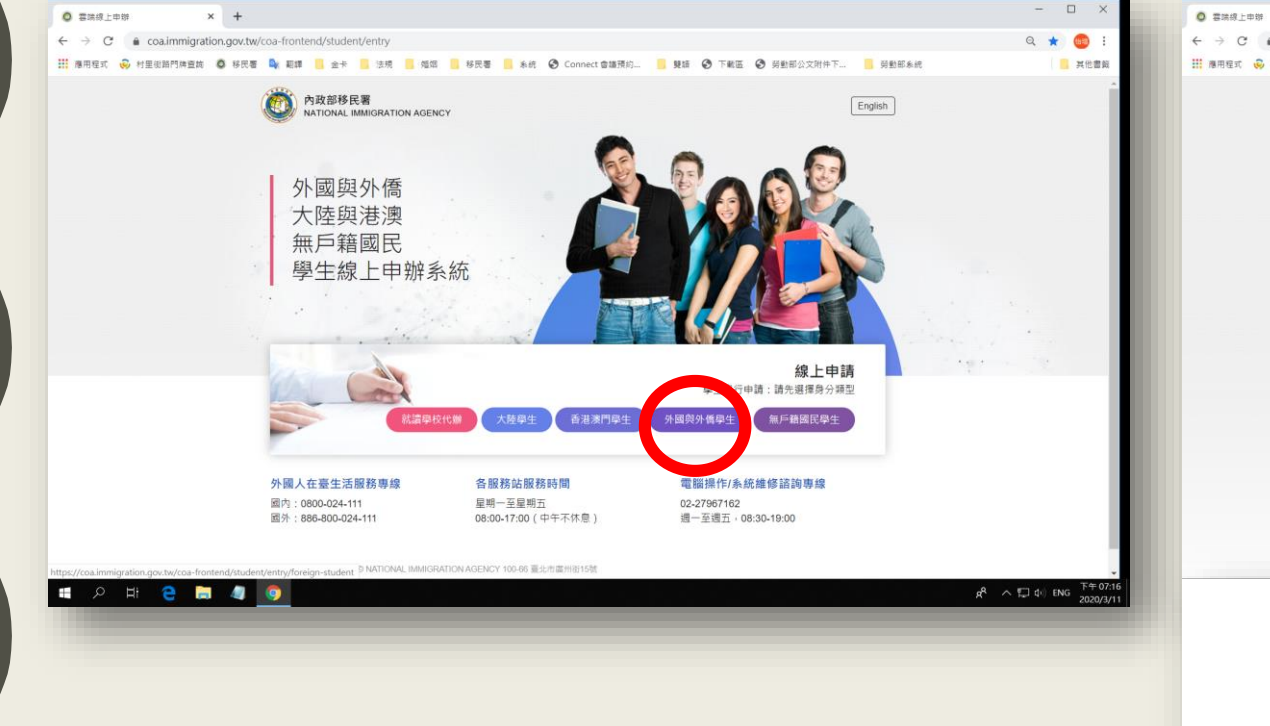

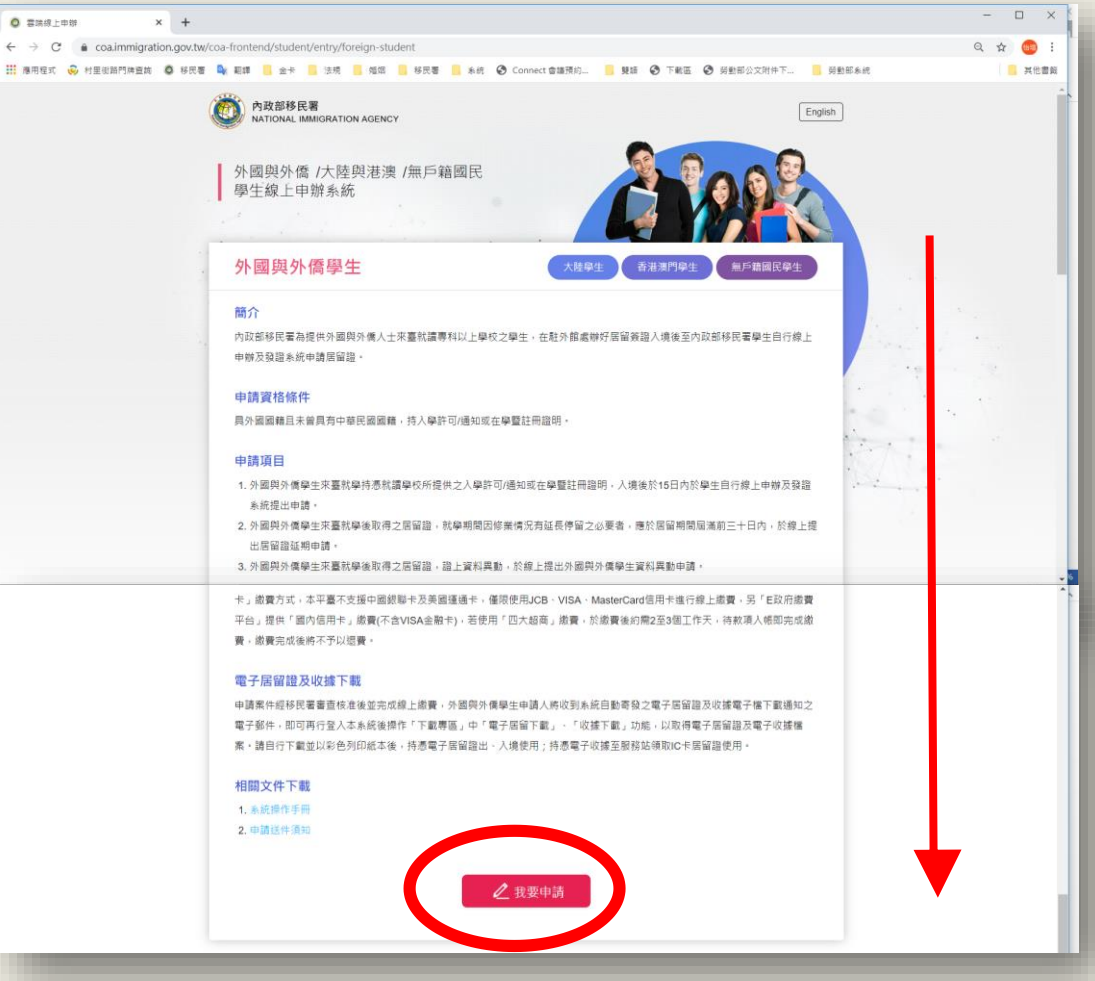

#### 3. 註冊帳號

#### (註冊後至電子信箱收取確認信並開通帳號 ,帳號才會生效喔)

|                                                                                                    | 中華民國的政策的基本<br>外國與外僑、大將<br>Students Online Application S                                                                                                    | ate of Prinkerson and<br>產與港澳、無戶籍國民學生線上印<br>ystem                                                            | 甲辦系統                                                              | > English                                                               |
|----------------------------------------------------------------------------------------------------|----------------------------------------------------------------------------------------------------|----------------------------------------------------------------------------------------------------|-------------------------------------------------------------------|-------------------------------------------------------------------------|
|                                                                                                    | 外生、外僑生居留證 <b>E</b>                                                                                                    | 申請 - 學生註冊 ∨                                                                                                  |                                                                   |                                                                         |
|                                                                                                    | 中文姓名                                                                                                    | 英文姓氏                                                                                                    | *英文名字                                                             |                                                                         |
|                                                                                                    | 汪則試                                                                                                    | WANG                                                                                                    | TEST                                                              | 其它                                                                      |
|                                                                                                    | *3 編(西元) 🔚                                                                                                    | *性別                                                                                                    | *護照號碼                                                             |                                                                         |
|                                                                                                    | 1994/11/28                                                                                                    | 文 •                                                                                                    | C1793389                                                          |                                                                         |
|                                                                                                    | "聯絡電話                                                                                                    | 分機號碼                                                                                                    | *電子郵件                                                             |                                                                         |
|                                                                                                    | 23889393                                                                                                    | 2050                                                                                                    | asd5111128@immigratio                                             | n.gov.tw                                                                |
|                                                                                                    | *登入帳號                                                                                                    | *登入密碼                                                                                                    | *登入密碼確認講重複輸入-                                                     | ·灾 Re-enter again                                                       |
|                                                                                                    | est01                                                                                                    |                                                                                                    |                                                                   |                                                                         |
|                                                                                                    |                                                                                                    | 密碼長度最少8個字,且至少1個英文<br>小寫字母及1個阿拉伯數字                                                                            |                                                                   |                                                                         |
|                                                                                                    |                                                                                                    |                                                                                                    |                                                                   |                                                                         |
|                                                                                                    | 此轉號已被註冊                                                                                                    |                                                                                                    |                                                                   |                                                                         |
|                                                                                                    |                                                                                                    |                                                                                                    |                                                                   |                                                                         |
|                                                                                                    | (注册) 単設                                                                                                    |                                                                                                    |                                                                   |                                                                         |
|                                                                                                    |                                                                                                    |                                                                                                    |                                                                   |                                                                         |
|                                                                                                    |                                                                                                    |                                                                                                    |                                                                   |                                                                         |
|                                                                                                    |                                                                                                    |                                                                                                    |                                                                   |                                                                         |
|                                                                                                    |                                                                                                    |                                                                                                    |                                                                   |                                                                         |
|                                                                                                    |                                                                                                    |                                                                                                    |                                                                   |                                                                         |
|                                                                                                    |                                                                                                    |                                                                                                    |                                                                   |                                                                         |
| 📕 Gma                                                                                                    | ail Q                                                                                                    | 搜尋郵件                                                                                                    |                                                                   |                                                                         |
| - C                                                                                                    |                                                                                                    |                                                                                                    |                                                                   |                                                                         |
|                                                                                                    |                                                                                                    |                                                                                                    |                                                                   |                                                                         |
|                                                                                                    |                                                                                                    |                                                                                                    |                                                                   |                                                                         |
| ← 🖸                                                                                                    | 1 0 î 6                                                                                                    | à 0 🐔 t                                                                                                    | 2 🗩 E                                                             |                                                                         |
| < ∎                                                                                                    | 9 î 6                                                                                                    | à 0 <b>¢</b> , l                                                                                             | 3 <b>•</b> E                                                      |                                                                         |
| < 🖸                                                                                                    |                                                                                                    | 200, t                                                                                                    |                                                                   |                                                                         |
| < <b>□</b>                                                                                                    | ● ● ● ● ● ● ● ● ● ● ● ● ● ● ● ● ● ● ●                                                                                                    | a S G C L                                                                                                    | y your e-                                                         | mail address > 岐作画 ×                                                    |
| ← ∎                                                                                                    | <b>日 日 日 日 日 日 日 日 日 日</b>                                                                                                    | a 💽 🕵 🛯 🗈<br>知函 Please Veri                                                                                  | y your e-                                                         | mail address > 收件匣 ×                                                    |
| ← D                                                                                                    | 1 0 1 6<br>會員信箱認證通                                                                                                    | 철 🏾 🕵 🛛 E<br>知函 Please Veri                                                                                  | y your e-                                                         | mail address > 🔯 🕫                                                      |
| ← C                                                                                                    | 1 0 1 6<br>會員信箱認證通<br>asys@immigration.gov                                                                                                    | 철                                                                                                    | y your e-                                                         | mail address > 岐梓園 🗙                                                    |
| く 日本                                                                                                    | <b>● ● ● ● ● ● ● ● ● ●</b>                                                                                                    | <b>2                                    </b>                                                                 | y your e-                                                         | mail address ➤ 🗵 🖄                                                      |
| ← C                                                                                                    | ● ● ● ● ● ● ● ● ● ● ● ● ● ● ● ● ● ● ●                                                                                                    | 철                                                                                                    | y your e-                                                         | mail address ⋗ ဖြष्⊕ 🛛                                                  |
|                                                                                                    | ● ● ● ● ● ● ● ● ● ● ● ● ● ● ● ● ● ● ●                                                                                                    | 知函 Please Veri<br>.tw<br>(繁體) マ 翻譯郵件                                                                         | y your e-                                                         | mail address ➤ ဖြष्⊕ 🗙                                                  |
|                                                                                                    | ● ● ● ● ● ● ● ● ● ● ● ● ● ● ● ● ● ● ●                                                                                                    | a O C, E<br>知函 Please Veri<br>.tw<br>(繁體) マ 翻譯郵件                                                             | y your e-                                                         | mail address ⋗ 岐作匣 🗙                                                    |
|                                                                                                    | ● ■ ● ■ ● ■ ● ■ ■ ■ ■ ■ ■ ■ ■ ■ ■ ■ ■ ■                                                                                                    | a O C, E<br>知函 Please Veri<br>.tw<br>(繁體) ▼ 翻譯郵件                                                             | y your e-                                                         | mail address 🕨 岐件匣 🗙                                                    |
| へ で で の に は の に の に の に の に の に の に の に の に の                                                                                                    | ● ● ● ● ● ● ● ● ● ● ● ● ● ● ● ● ● ● ●                                                                                                    | 之 S C I E<br>知函 Please Veri<br>.tw<br>(繁體)▼ 翻譯郵件                                                             | y your e-                                                         | mail address ゝ 咳件匣 ×                                                    |
| く で で で で で で で で で で で で で で で で で で で                                                                                                    | ● ● ● ● ● ● ● ● ● ● ● ● ● ● ● ● ● ● ●                                                                                                    | a S C C E<br>知函 Please Veri<br>.tw<br>(繁體) ▼ 翻譯郵件                                                            | y your e-                                                         | mail address ゝ 岐件匣 ×                                                    |
| <ul> <li>・</li> <li>・</li></ul>                                                                                                | apple family family f | a O C, E<br>知函 Please Veri<br>.tw<br>(繁體) ▼ 翻譯郵件<br>8<br>地的有效性進行驗證,以遵                                        | 2 ● ::<br>1y your e-                                              | mail address 🗩 收件匣 x<br>子郵件位址被濫用,調查 禁下方連結即可敵用您的(                        |
| <ul> <li>Cell</li> <li>Cell</li>     &lt;</ul> | <ul> <li>● ● ●</li> <li>● ●</li> <li>●</li> <li>● ●</li> <li>●</li> <li>● ●</li> <li>●</li> <li>● ●</li> <li>●</li> <li></li></ul>                                                                                                    | a O C, E<br>知函 Please Veri<br>.tw<br>(繁體) ▼ 翻譯郵件<br>8<br>twlo有效性進行驗證,以邊<br>twl/coa-frontend/register/ve      | 2 ● :<br>1y your e-<br>注免垃圾信件或電<br>erify/kelly1638/20             | mail address > 收件匣 ×<br>子郵件位址被濫用。論: 下方連結即可敵用您的(<br>210713111352466939   |
|                                                                                                    |                                                                                                    | a O C. E<br>知函 Please Veri<br>.tw<br>(繁體) ▼ 翻譯郵件<br>8<br>±u的有效性進行驗證,以邀<br>tw/coa-frontend/register/veri<br>* | 2 ● :<br>1y your e-                                               | mail address >> 收件图 ×<br>子郵件位址被濫用,調查 於下方連結即可獻用您的<br>210713111352466939  |
| <ul> <li>・</li> <li>・</li></ul>                                                                                                | <ul> <li>●</li> <li>●</li> <li>●<td>2 ● ♥ ■<br/>知函 Please Veri<br/>.tw<br/>(繁體) ▼ 翻譯郵件<br/>8<br/>型的有效性進行驗證,以遂<br/>tw/coa-frontend/register/ve</td><td>2 ■ :<br/>1 y your e-<br/>1 y your e-<br/>1 y your e-<br/>1 y your e-</td><td>mail address 🔊 收件匣 x<br/>子郵件位址被濫用。 調整 新下方連結即可飲用您的(<br/>210713111352466939</td></li></ul>                                                                                                    | 2 ● ♥ ■<br>知函 Please Veri<br>.tw<br>(繁體) ▼ 翻譯郵件<br>8<br>型的有效性進行驗證,以遂<br>tw/coa-frontend/register/ve          | 2 ■ :<br>1 y your e-<br>1 y your e-<br>1 y your e-<br>1 y your e- | mail address 🔊 收件匣 x<br>子郵件位址被濫用。 調整 新下方連結即可飲用您的(<br>210713111352466939 |

#### 4. 選擇新申請案

|                                                                                           | 中華民國內政部<br><b>外國與外保</b><br>tudents Online Au | 移民署 NATIONAL AMM<br>EPUBLIC OF CO<br>高、大陸與<br>Spolication System | grafion agency.<br>Matrawani<br>巷澳、無戶 | 籍國民學生        | E線上申辦系: | 統          | > English  | 謝◄   | 登出倒數:29:38 | 登出 |
|-------------------------------------------------------------------------------------------|----------------------------------------------|------------------------------------------------------------------|---------------------------------------|--------------|---------|------------|------------|------|------------|----|
|                                                                                           |                                              |                                                                  | 線上申辦 <del>-</del>                     | 進度查詢・        | 線上繳費-   | 帳號維護       | - 下載專區-    |      |            |    |
|                                                                                           |                                              |                                                                  | 居留證首次申                                | ∋請           |         |            |            |      |            |    |
| 待辦事項 \vee                                                                                 |                                              | 居留證延期申請(含資<br>料異動)                                               |                                       |              |         |            |            |      |            |    |
| 公布欄                                                                                       |                                              |                                                                  | 居留證換證(;<br>子證換已註冊<br>證)               | 未註冊電<br>HC居留 |         |            |            |      |            |    |
| 重要                                                                                        | 標題                                           |                                                                  |                                       |              |         | 公告單位       |            | 公告日期 |            |    |
| 0                                                                                         | 線上申請換                                        | 陵新式外來人口                                                          |                                       |              |         | 移民資訊組系統設計科 | 2020/12/31 |      |            |    |
|                                                                                           | 轉學或升學的                                       | 的學生請注意! Fo                                                       | or students changing their school     |              |         |            | 移民資訊組系統設計科 |      | 2020/08/13 |    |
| 外生居留證         居留證換證         延期申請         資料異動         轉換學校申請         補發申請           新申請案件 |                                              |                                                                  |                                       |              |         |            |            |      |            |    |
| 項次                                                                                        | ŧ                                            | ョ請名稱                                                             |                                       | 申請案號         |         | 狀態         | 送件日期       |      | 操作         |    |
| 待補件新                                                                                      | <b></b><br>【件                                |                                                                  |                                       |              |         |            |            |      |            |    |
| 項次                                                                                        |                                              | 申請名稱                                                             |                                       | 申請案          | 號       | 送          | 件日期        |      | 操作         |    |
| 待繳費新                                                                                      | <b></b><br>【件                                |                                                                  |                                       |              |         |            |            |      |            |    |

#### 5. 選擇就學狀態

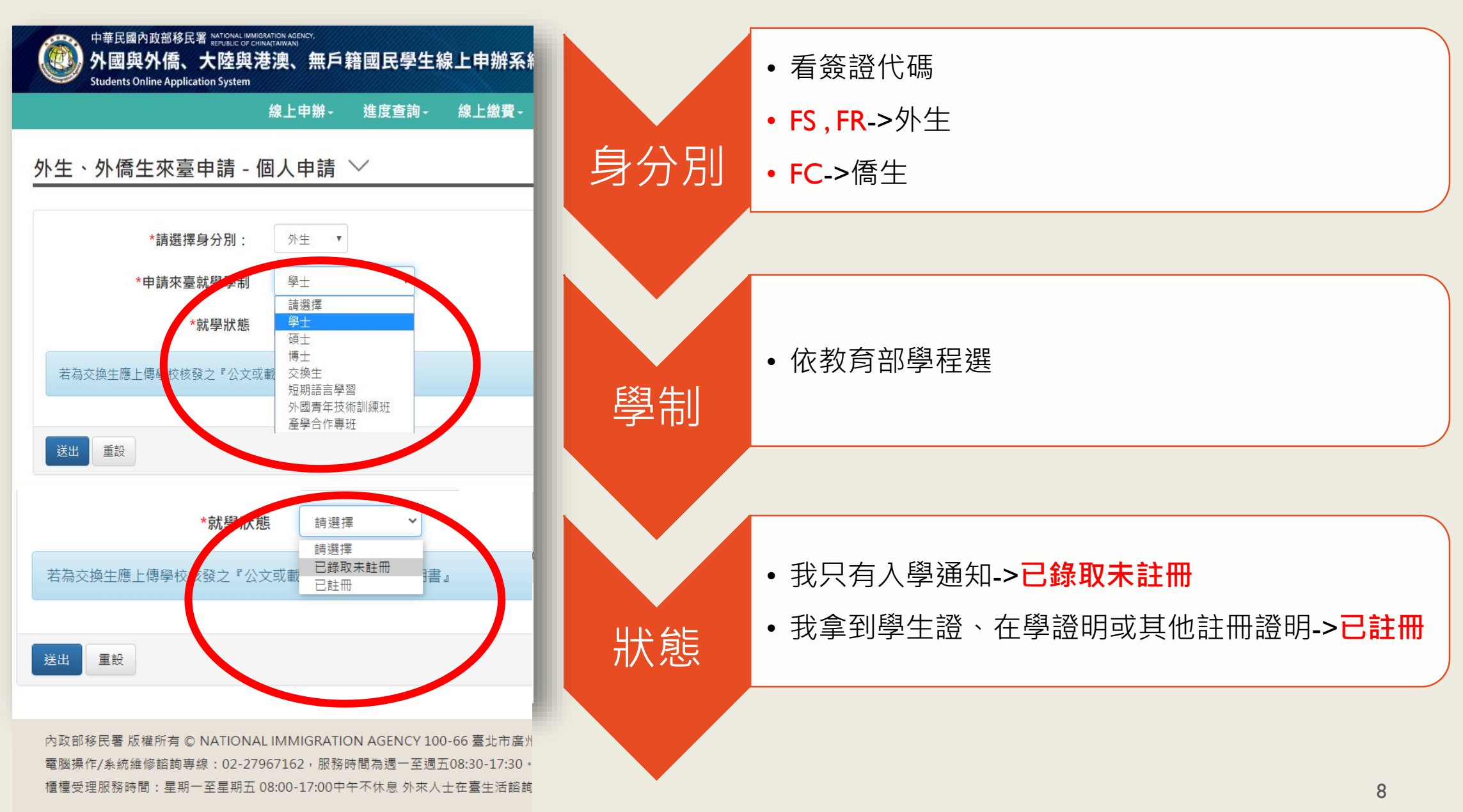

## 3. 填寫申請書並上傳應備文件:

外國與外僑、大陸與港澳、無戶籍國民學生線上申辦系統 線上申辦- 進度查詢- 線上繳費- 帳號維護- 下載專區-外生、外僑生來臺申請 - 個人申請 ∨ 傳大頭照 申請資料 清除 \*照片上傳 選擇檔案 未選擇任何檔案 \*申請資格 外國及外僑學生進入臺灣地區就學 \* 申請茲茲 齋放 易移 制 科士 \*學校單位 請選擇 \* 京尤 杨科犬 相乐 已註冊□覆教育部或外交部等獎學金者●(經教育部或外交部等機關所核發之獎學金證明) 上傳應備文件 照片範例說明 \*居留證效期 1年 \* \*1. 錄取或入學許可證明 選擇檔案 沒有選擇檔案 清除 \*2. 護照 填寫申請書 清除 選擇檔案 沒有選擇檔案 \*3. 居留簽證 選擇檔案 沒有選擇檔案 \*4. 居住證明(房屋契約、戶口名簿或其他相關證明。例如:租賃契約或宿舍繳費證明等文件。) 等待核准 選擇檔案 沒有選擇檔案 清除 5. 其他相關證明文件(無則免) 選擇檔案 沒有選擇檔案 清除 9

# 4. 核准後繳費: 待服務站案件核准後繳費→本署提供多元管道繳費 (注意:超商繳費約需2-3個工作天入帳)

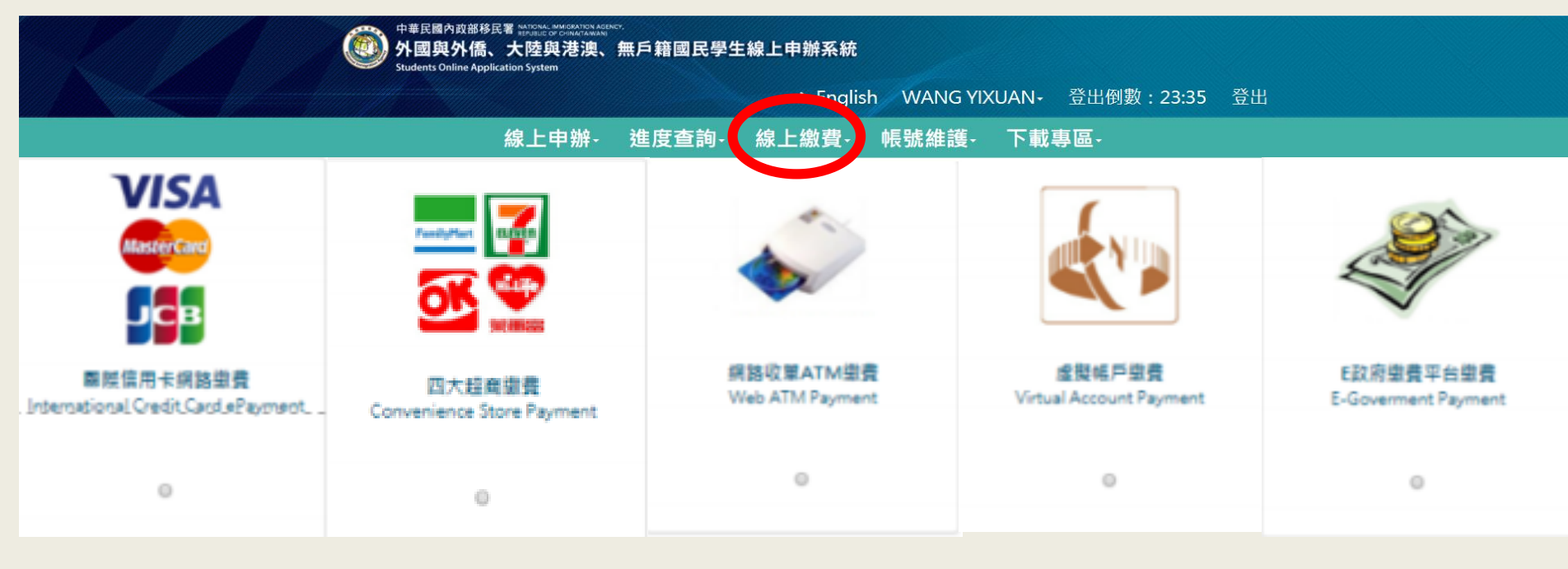

5. 下載並列印

- 1. 下載並列印電子證(6個月效期)
- 2. 下載收據並請至服務站領取<u>IC卡(1</u>年效期)

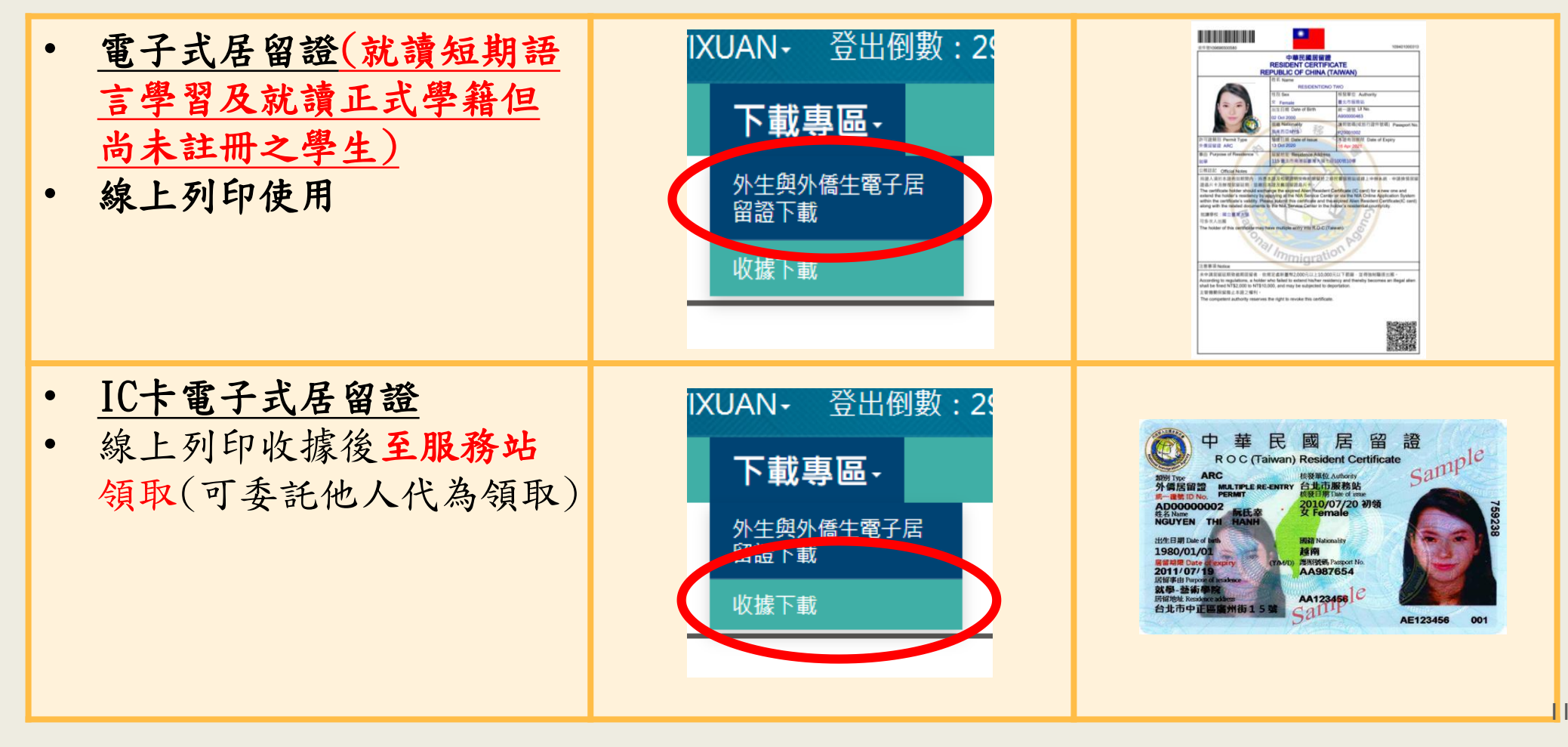

## 相關疑問請洽...

電腦操作/系統維修諮詢專線:02-27967162, 服務時間為週一至週五08:30-17:30。

外來人士在臺生活諮詢服務熱線(提供7國語言): 國內:0800-024-111 國外:886-800-024-111

櫃檯服務時間:星期一至星期五 08:00-17:00 中午不休息